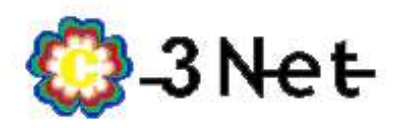

1- Ingresar desde el navegador (GoogleChrome, Mozzilla Firefox, Microsoft Edge) a la dirección <u>http://192.168.0.1/</u>

| Technicolor DDC |                           |  |
|-----------------|---------------------------|--|
| Technicolor DPC | 3848VE DOCSIS 5.0 Gateway |  |
| Status          |                           |  |
| Status          |                           |  |
|                 |                           |  |
| DOCSIS WAN      |                           |  |
| DOCSIS WAN      |                           |  |
| DOCSIS WAN      | Log In                    |  |
| DOCSIS WAN      | Log In<br>User Name:      |  |
| DOCSIS WAN      | User Name:                |  |

2- Una vez ingresado a la pantalla anterior, en los campos USER NAME, PASSWORD, completar con los siguientes datos sin paracentesis.

- TECHNICOLOR DPC3848, Usuario (EN BLANCO), Password, (EN BLANCO)
- CISCO DPC3829, Usuario (admin), Password, (admin)
- CISCO DPC3825, Usuario (EN BLANCO), Password, (EN BLANCO)

| technicolor                               | -       |          |                        |                          |                   |        |           |  |
|-------------------------------------------|---------|----------|------------------------|--------------------------|-------------------|--------|-----------|--|
| Technicolor DPC3848VE DOC SIS 3.0 Gateway |         |          |                        |                          |                   |        | DPC3848VE |  |
| Setup Wire                                | less    | Security | Access<br>Restrictions | Applications<br>& Gaming | Administration    | Status | Log OFF   |  |
| Gateway Local I                           | Network | Wireless | DOCSIS WAN             |                          |                   |        |           |  |
|                                           | Abo     | ut       |                        |                          |                   |        |           |  |
|                                           |         | Mod      | del:                   | Techr                    | nicolor DPC3848VE |        |           |  |
|                                           |         | Ven      | idor:                  | Techr                    | nicolor           |        |           |  |
|                                           |         | Har      | dware Revision:        | 12.0                     |                   |        |           |  |
|                                           |         | Ser      | ial Number:            | 10058                    | 8410              |        |           |  |

3- Luego de ingresar los datos, se abrirá esta nueva ventana, una vez en ella ir a la opción SETUP del menú superior.

4- Una vez dentro del menu SETUP seras llevado a la siguiente pantalla donde podrás cambiar los datos de las redes WIFI:

| Setup Wireless S                                                                          | ecurity Access<br>Restrictions                                          | Applications Adm<br>& Garning Adm                                                                                                    | vinistration | Status L | og OFF                                                                                                    |
|-------------------------------------------------------------------------------------------|-------------------------------------------------------------------------|----------------------------------------------------------------------------------------------------|--------------|----------|----------------------------------------------------------------------------------------------------|
| Quick Setup LAN Setup II                                                                  | Pv6 LAN Setup DDNS                                                      |                                                                                                    |              |          |                                                                                                    |
| Change Password                                                                           | User Name:<br>Change Password to:<br>Re-Enter New Passwor               | d:                                                                                                    |              |          |                                                                                                    |
| 2.4GHz Wireless Security<br>DATOS DE RED<br>WIFI DE 2.4GHZ<br>MAS USADA<br>POR CELULARES. | Wireless SSID:<br>Network Name (SSID):<br>Security Mode:<br>Encryption: | Enable  Kippersonal  Kippersonal  Kipperson | Disable      |          | NOMBRE DE LA RED<br>WIFI DE 2,4Ej; El3Net_99<br>CONTRASEÑA DE LA<br>RED ANTERIOR, Record<br>que la contraseña son 8<br>caracteres como minimo<br>se recomienda usar algur |
| NOTEBOOKS Y<br>TV SMART                                                                   | Pre-Shared Key:<br>Key Renewal:                                         | 3600 seconds                                                                                                    | 0            | Show key | especial para que la mism<br>sea mas segura.                                                                                                    |
| 5GHz Wireless Security                                                                    | Wireless SSID:                                                          | Enable                                                                                                    | Disable      |          | NOMBRE DE LA RED<br>WIFI DE 2,4Ej; El3Net 9                                                                                                    |
|                                                                                           | Security Mode:<br>Encryption:                                           | WPA or WPA2-Personal                                                                                                    |              |          | CONTRASEÑA DE LA<br>RED ANTERIOR, Record<br>que la contraseña son<br>caracteres como minim                                                                                |
|                                                                                           | Pre-Shared Key:<br>Key Renewal:                                         | 3600 seconds                                                                                                    | ]0:          | Show key | se recomienda usar algu<br>letra mayuscula o caráci<br>especial para que la misr<br>sea mas segura.                                                                       |

5- Una vez completado los campos oprimir en la parte inferior de la pantalla "SAVE SETTINGS" y esperar que el cablemodem cambie los parámetros de la RED.

Recuerde que una vez cambiada la contraseña tendrá que conectar nuevamente todos los dispositivos que utilizaban la anterior RED.

Ante cualquier duda pueden enviar un mail a internet.adossrl@gmail.com.